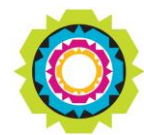

CITY OF CAPE TOWN ISIXEKO SASEKAPA STAD KAAPSTAD

## SPATIAL PLANNING AND ENVIRONMENT

USER MANUAL: Development Application Management Portal (DAMS)

## Land Use Management (LUM) – Withdraw an Application

#### **DAMS Overview:**

The Development Application Management System (DAMS) allows you to electronically submit, process and track building plans and land use applications. DAMS is fully integrated with the City's SAP enterprise environment and also links to its central property repository. All of this fully integrates with our Geographic Information System (GIS), the digital financial system, and the main electronic document/records management system.

The Development Management Department only accepts building plans and land use applications submitted online, via **e-Services**. Read or download our <u>DAMS</u> <u>Registration Booklet</u> for guidelines on how to register.

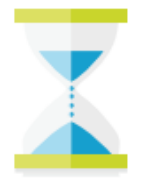

## PLEASE NOTE:

Applicants must register on the e-services portal. The following mandatory documents must be available for upload to process the request:

o <u>Power of attorney</u>

## DAMS Access:

Access the **e-Services** portal

Development Management **e-Services** home page:

| About Us Building<br>Development<br>Management Land Use<br>Management Propery<br>Information BDM/LLM<br>Development<br>Contributions Complaints Calculators   Image: Contributions Image: Contributions Image: Contributions Image: Contributions Image: Contributions   Image: Contact us Frequently asked<br>questions My user profile<br>User details My user roles<br>Organisation role as Service Registration<br>for Supplier Self Ser My services Organisation                                                                                                    |            |
|----------------------------------------------------------------------------------------------------|------------|
| Image: Contact us Frequently asked questions My user profile User delate Service Registration for Supplier Self Ser. My services Organisation role as.                                                                                                    |            |
| Contact us       Frequently asked questions       My user profile User details       My user roles Organisation role as       Service Registration for Supplier Self Ser       My services       Organisation role as         Image: Contact us       Image: Contact us       Image: Contact us       Service Registration for Supplier Self Ser       My services       Organisation role as         Image: Contact us       Image: Contact us       Image:                               | ☷          |
| Contact us       Frequently asked questions       My user profile User details       My user roles Organisation role as       Service Registration for Supplier Self Ser       My services       Organisation         Image: Contact us       Image: Contact us <td< td=""><td></td></td<> |            |
|                                                                                                    | ns         |
|                                                                                                    | ☷          |
|                                                                                                    |            |
|                                                                                                    |            |
|                                                                                                    | The second |
|                                                                                                    |            |
|                                                                                                    | 1          |
|                                                                                                    |            |

Land Use Management (LUM) – Withdraw an Application

#### Overview:

Find out how to "Withdraw an Application" via the Development Application Management Portal (DAMS).

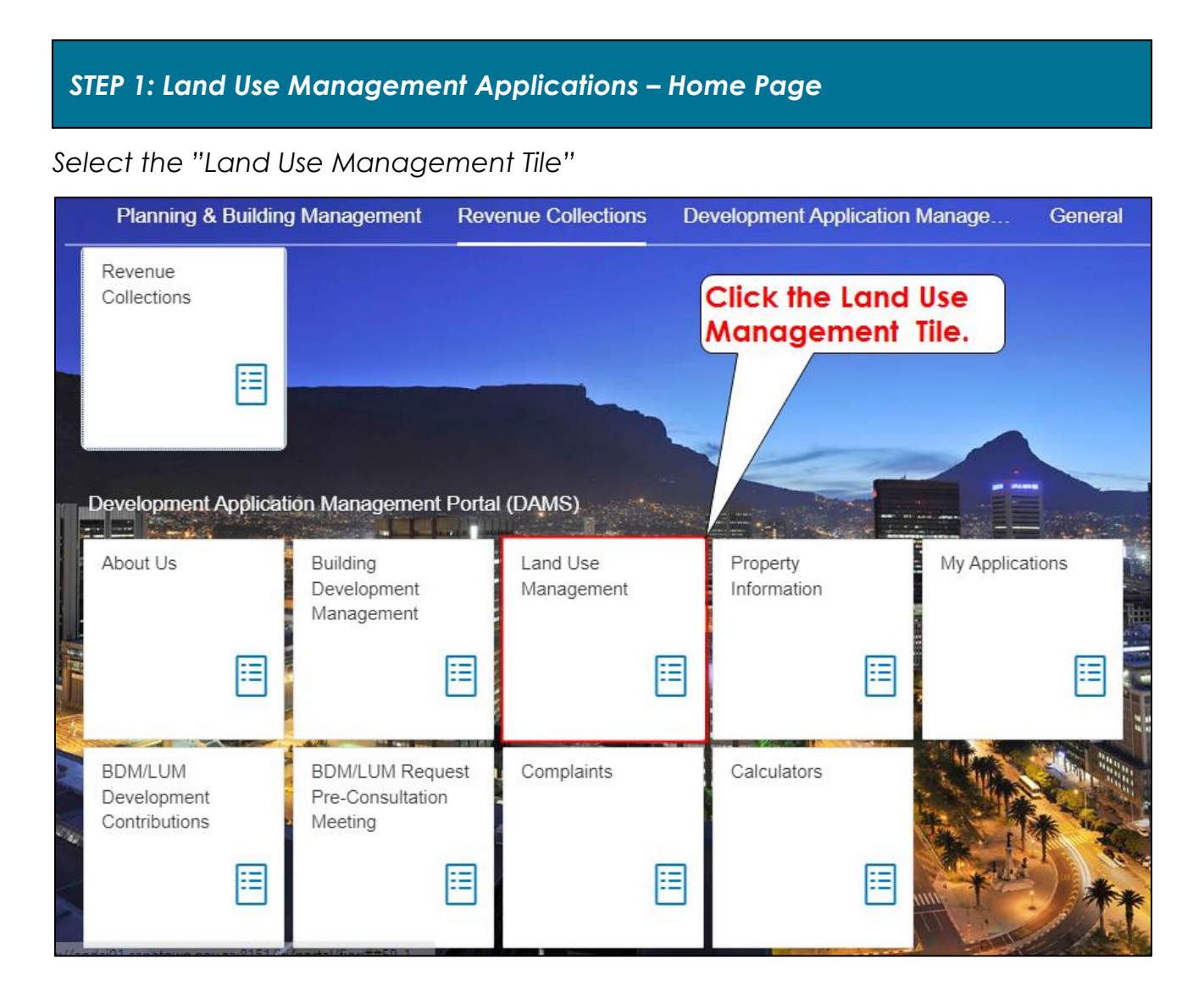

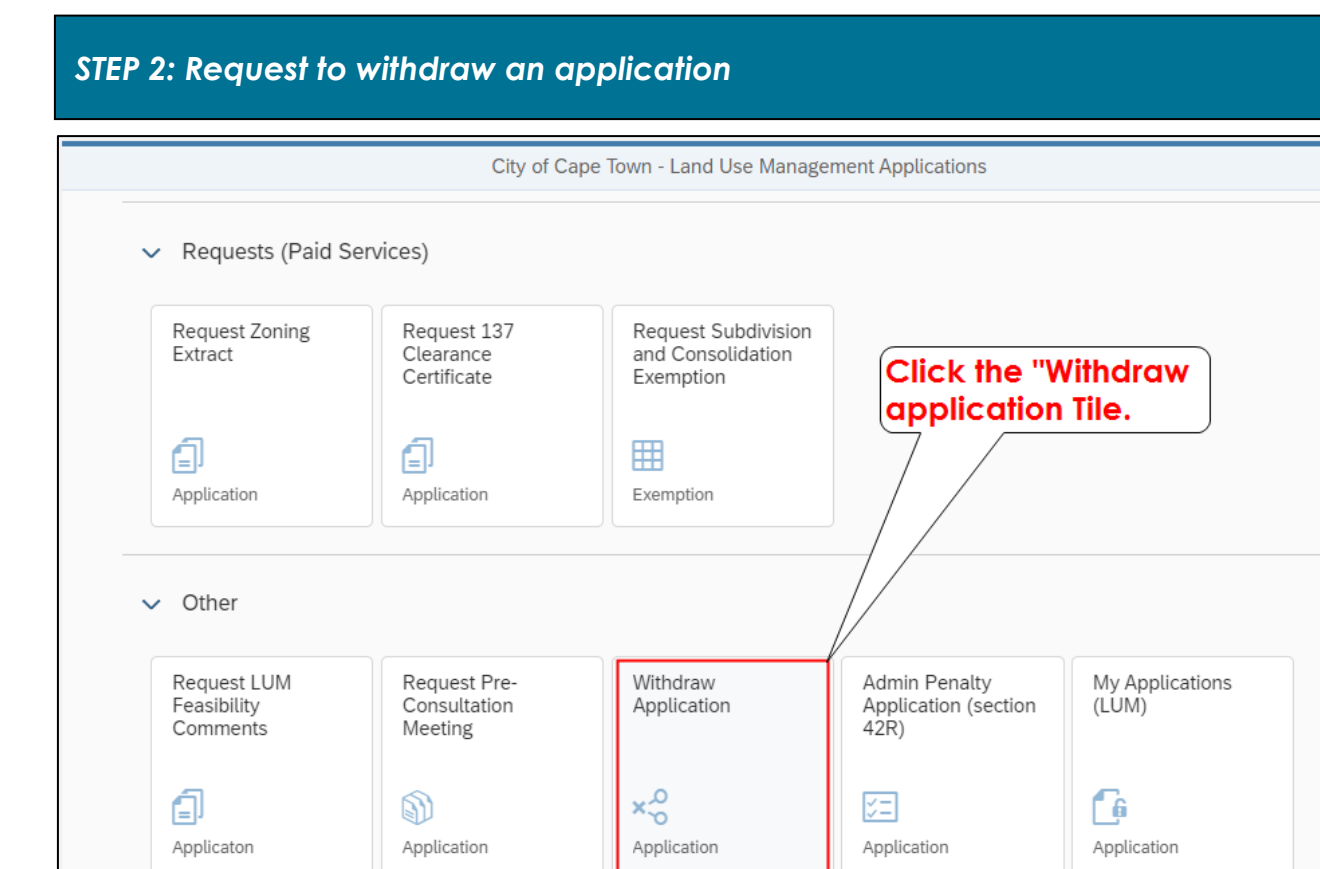

## STEP 3: Selecting from application list displayed.

| <                  |                                         | Withdrawal of                   | f Application - Cases          |                       |                    |   |
|--------------------|-----------------------------------------|---------------------------------|--------------------------------|-----------------------|--------------------|---|
| Select the Case to | Withdraw : (12)                         |                                 |                                | ↑J. Search by Ca      | seID or ERF Number | Q |
| Case ID            | Status Description                      | Case Description                | Creation Date                  | ERF Number            | Allotment          |   |
| 15000000950        | Feasibility Consultation<br>Circulation | LUM Feasibility<br>Consultation | 06-10-2022                     | 00040277              | CAPE TOWN          |   |
| 15000000949        | Draft Case                              | LUM Feasibility<br>Consultation | 06-10-2022                     | 00040277              | CAPE TOWN          |   |
| 15000000948        | Draft Case                              | LUM Feasibility<br>Consultation | 10-2022                        | 00040277              | CAPE TOWN          |   |
| 15000000927        | Pre-consultation<br>Requested           | LUM Pre-Consultation            | 04                             | 00009569              | MILNERTON          |   |
| 15000000912        | Pre-consultation<br>Requested           | LUM Pre-Consultation            | Select the ap<br>want to withd | plication you<br>raw. | MILNERTON          |   |
|                    | Pre-consultation                        |                                 |                                |                       | /                  |   |

#### Land Use Management (LUM) – Withdraw an Application

## STEP 4: Provide a motivation

|                      |                                                                                                    | Withdrawal of Application - Motivat                  | tion                                                                 |
|----------------------|----------------------------------------------------------------------------------------------------|------------------------------------------------------|----------------------------------------------------------------------|
| Cas<br>Allo<br>ER    | se ID: 15000000949<br>otment: CAPE TOWN<br>F No: 00040277                                                                                                    | Type in your<br>motivation/reason<br>for withdawal.  | Address: 127 DOWNBERG ROAD HANOVER PARK<br>Case Status: 🔲 Draft Case |
| Enter Mot<br>Request | ivation<br>not required.                                                                                                    |                                                      |                                                                      |
|                      |                                                                                                    |                                                      |                                                                      |
| ~                    | Upload Files                                                                                                    |                                                      |                                                                      |
|                      |                                                                                                    |                                                      |                                                                      |
|                      | Uploaded Documents                                                                                                    |                                                      | Upload 🕂                                                             |
|                      | Uploaded Documents           Image: Notes_20221006_           Uploaded on : 06-10-2                                                                                                    | _115916<br>2022 Time : 13:59:16                      | Upload 🕇                                                             |
|                      | Uploaded Documents           Image: Decime to the second second se | 115916<br>2022 Time : 13:59:16<br>20221006071246.pdf | Upload +                                                             |

# STEP 5: Complete Request

| <                                                            | Withdrawal of Application - Motivation  |
|--------------------------------------------------------------|-----------------------------------------|
|                                                              |                                         |
| Case ID: 15000000949                                         | Address: 127 DOWNBERG ROAD HANOVER PARK |
| Allotment: CAPE TOWN                                         | Case Status: 🗖 Draft Case               |
| ERF No: 00040277                                             |                                         |
|                                                              |                                         |
| Enter Motivation                                             |                                         |
| Request not required.<br>✓ Upload Files                      | Click Submit to                         |
| Uploaded Documents                                           | complete your<br>request                |
| NOTES_20221006_115916<br>Uploaded on : 06-10-2022 Time : 13: | :59:16                                  |
| C- Motivational Letter-2022100607                            | /1246.pdf                               |
|                                                              | Submit Close Cancel                     |

#### Land Use Management (LUM) – Withdraw an Application

| <                                | Withdrawal of Application - Motivation                         |     |
|----------------------------------|----------------------------------------------------------------|-----|
|                                  |                                                                |     |
|                                  |                                                                |     |
| Case ID: 15000000040             | Address: 127 DOM/NEEPC POAD HANOVED PARK                       |     |
| Allotment: CAPE TOWN             |                                                                |     |
| ERF No: 00040277                 |                                                                |     |
|                                  | ОК                                                             |     |
|                                  | Click to                                                       |     |
| Enter Motivation                 | confirm                                                        |     |
| in equest not required.          | Success                                                        |     |
|                                  | Withdrawal of application 150000000949 successfully submitted! |     |
|                                  |                                                                |     |
| ✓ Upload Files                   |                                                                |     |
| '                                |                                                                |     |
| University of Deserv             |                                                                |     |
| Uploaded Docur                   | nents Upload +                                                 |     |
| -                                |                                                                |     |
|                                  | Withdrawal of Application Mativation                           | -   |
|                                  | withdrawat of Application - Motivation                         |     |
|                                  |                                                                |     |
|                                  |                                                                |     |
| Case ID: 150000000949            | Address: 127 DOWNBERG ROAD HANOVER PARK                        |     |
| ERF No: 00040277                 | Case Status. 🗖 Drait Case                                      |     |
|                                  |                                                                |     |
| Enter Methodian                  |                                                                |     |
| Request not required.            |                                                                |     |
|                                  |                                                                |     |
|                                  | Click Close to                                                 |     |
|                                  | return to the                                                  |     |
| <ul> <li>Upload Files</li> </ul> | main menu.                                                     |     |
|                                  |                                                                |     |
| Uploaded Docur                   | ments Upload +                                                 |     |
|                                  |                                                                |     |
| Uploaded                         | 20221006_115916<br>on : 06-10-2022 Time : 13:59:16             |     |
|                                  |                                                                |     |
| C- Motivation                    | nal Letter-20221006071246.pdf                                  |     |
|                                  | Submit Close Cance                                             | el. |

Congratulations! You have successfully made your submission/enquiry.

Click here to view other available user manuals.

## For online services and enquiries, contact us through our District Information Hubs:

| <u>Blaauwberg</u> | <u>Northern</u>  | <u>Cape Flats</u>  | <u>Table Bay</u> |
|-------------------|------------------|--------------------|------------------|
| <u>Helderberg</u> | <u>Tygerberg</u> | <u>Khayelitsha</u> | <u>Southern</u>  |